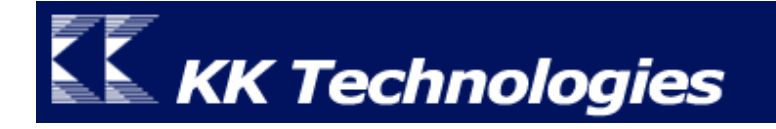

## Thai For Documents To Go User Manual

# For Palm OS Garnet

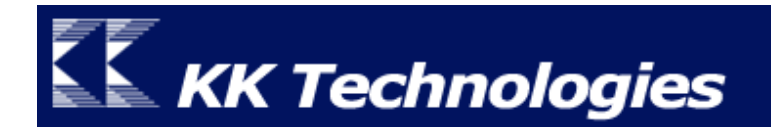

## Contents

| Introduction                       | 3   |
|------------------------------------|-----|
| Thai For Documents To Go           | 3   |
| ความต้องการของระบบ                 | 3   |
| Installation                       | 4   |
| วิธีการติดตั้ง                     | . 4 |
| รายละเอียคของไฟล์ที่ต้องติคตั้ง    | 4   |
| Setting & Using                    | 5   |
| การตั้งค่าการใช้งานบนเครื่องพีซี   | . 5 |
| การตั้งก่าการใช้งานบนเกรื่องมือถือ | 6   |
| วิธีสร้างเอกสารใหม่บนเครื่องมือถือ | 7   |

### Introduction

#### Thai For Documents To Go

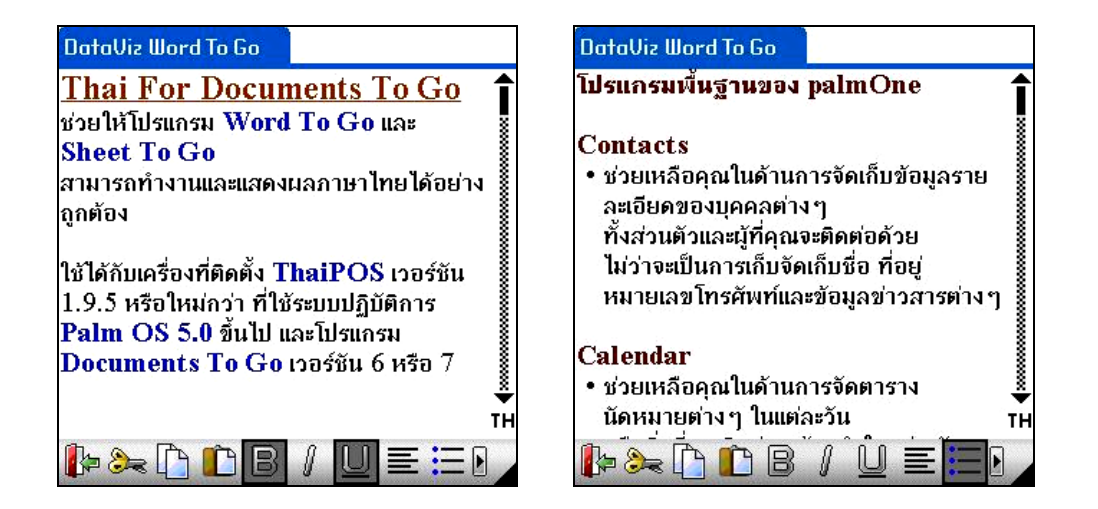

Thai For Documents To Go ช่วยให้โปรแกรม Word To Go และ Sheet To Go สามารถ ทำงานและแสดงผลภาษาไทยได้อย่างถูกต้อง

<u>ความต้องการของระบบ</u> (สำหรับ Palm OS Garnet หรือใหม่กว่า)

- เป็นเครื่อง Palm และเครื่องมือถือที่ใช้ระบบปฏิบัติการ Palm OS Garnet หรือใหม่กว่า
- ติดตั้งโปรแกรม ThaiPOS เวอร์ชั่น 1.9.5 หรือใหม่กว่า
- และติดตั้ง โปรแกรม Document To Go เวอร์ชั่น 6 หรือ 7

### Installation

<u>วิธีการติดตั้ง</u> (สำหรับ Palm OS Garnet หรือใหม่กว่า)

- ผู้ใช้จะต้องตรวจสอบเวอร์ชันของ Documents To Go ที่ติดตั้งอยู่ในเครื่อง Palm ของผู้ใช้ โดย สามารถเรียกดูเวอร์ชั่นได้จากคำสั่ง About Documents To Go ในเมนู Options ก่อนทำการ ติดตั้ง
- ติดตั้งไฟล์ ThaiWTGFontPackage.pdb และ ThaiDvzSSFonts.pdb ตามวิธีการติดตั้ง
   ทั่วไปด้วยโปรแกรม Install Tool หรือ Quick Install โดยจะต้องติดตั้งไฟล์ไว้ในเครื่องมือถือ
   เท่านั้น
- รายละเอียดของไฟล์ที่จะต้องทำการติดตั้งมีดังนี้

| Documents To Go เวอร์ชั่น 6          | Documents To Go เวอร์ชั่น 7                    |
|--------------------------------------|------------------------------------------------|
|                                      |                                                |
| ผู้ใช้จะต้องติดตั้งไฟล์              | ผู้ใช้จะต้องติดตั้งไฟล์                        |
| ThaiWTGFontPackage6.pdb และ          | ThaiWTGFontPackage7XXX.pdb และ                 |
| ThaiDvzSSFonts6.pdb ที่มากับชุด Thai | ThaiDvzSSFonts7XXX.pdb ที่มากับชุดไฟล์         |
| for Document To Go 6                 | ตามที่ระบุสำหรับเวอร์ชั่นของ Documents To Go   |
|                                      | เวอร์ชั่นนั้นๆ เช่น Thai For Document To Go    |
|                                      | 7.002 จะใช้ได้กับ Document To Go เวอร์ชั่น     |
|                                      | 7.002 เท่านั้น ไม่สามารถใช้งานได้กับ เวอร์ชั่น |
|                                      | 7.000 เป็นต้น                                  |

 หากติดตั้งผิดเวอร์ชัน ผู้ใช้จะ ไม่สามารถเปิดใช้งานโปรแกรมตามปกติได้ ผู้ใช้สามารถดาวน์โหลด เวอร์ชันที่ถูกต้องได้จากทางเว็บไซต์ของบริษัทฯ <u>http://www.thaipos.com</u> แล้วทำการติดตั้งเข้า ไปใหม่ ให้ตรงกับเวอร์ชันของผู้ใช้ ในกรณีที่เวอร์ชันของ Document To Go ที่มีใหม่กว่าที่ Thai For Documents To Go มีอยู่ ติดตั้งไฟล์ WTGFontPackage.pdb และ DvzSSFonts.pdb จากชุดโปรแกรม Documents To Go ในเครื่องพีซีเข้าไปอีกครั้ง เพื่อให้สามารถใช้งานโปรแกรม ได้ตามปกติ

### Setting & Using

#### <u>การตั้งค่าการใช้งานบนเครื่องพีซี</u>

- สร้างเอกสารต้นฉบับ Microsoft Word และ Microsoft Excel บนเครื่องพีซีก่อนเท่านั้น การ สร้างไฟล์ใหม่บนเครื่องมือถือจะทำให้ไฟล์ที่ได้แสดงผลภาษาไทยไม่ถูกต้อง
- ทำการเพิ่มไฟล์เอกสารต้นฉบับ Microsoft Word และ Microsoft Excel ด้วยการลากเข้าไปใน หน้าต่างลงในกรอบ Handheld หรือ Expansion ของโปรแกรม Documents To Go บน เครื่องพีซี หรือเรียกคำสั่ง Add Item จากเมนู File ของโปรแกรม (รูป 1)

| Handheld:<br>6.19 MB free as of last H                                       | lotSync operation | I    |            |          |             |
|------------------------------------------------------------------------------|-------------------|------|------------|----------|-------------|
| Name 🔺                                                                       | Туре              | Size | Status     | Category | Synchronize |
| 💐 เอ็กเซลต้นฉบับ                                                             | Microsoft Excel   | 14 K | Needs Sync | Unfiled  | Yes         |
| 🗐 เอกสารต้นฉบับ                                                              | Microsoft Word    | 20 K | Needs Sync | Unfiled  | Yes         |
|                                                                              |                   |      |            |          |             |
| Expansion Card:<br>122.9 MB free as of last HotSync operation Card: MMC128MB |                   |      |            |          | •           |
| Name 🔺                                                                       | Туре              | Size | Status     | Category | Synchronize |
|                                                                              |                   |      |            |          |             |

<u>รูป 1</u>

กำหนดค่าของไฟล์ด้วยการเลือก Type เป็น Microsoft Word หรือ Microsoft Excel และให้
 Synchronize เป็น Yes การกำหนดค่า Type หรือชนิดของไฟล์ ช่วยให้การแสดงผลภาษาไทย
 เป็นไปอย่างถูกต้อง และการเลือกค่า Synchronize เป็น Yes ช่วยให้เมื่อมีการแก้ไขบนเครื่องมือถือ
 หรือบนพีซี จะไม่ทำให้สูญเสียการแสดงผลภาษาไทย

- ทำการฮอตซิงค์ไฟล์เอกสารเข้าไปยังเครื่องมือถือ เมื่อทำการฮอตซิงค์เสร็จเรียบร้อยแล้ว ให้เปิด โปรแกรม Documents To Go บนเครื่องมือถือ โปรแกรมจะแสดงรายการของไฟล์เอกสารต้นฉบับ ที่ได้ฮอตซิงค์เข้าไป
- ผู้ใช้สามารถตั้งค่าโปรแกรม Documents To Go บนเครื่องพีซีของผู้ใช้เพื่อกำหนดชนิดของไฟล์ให้ โดยอัตโนมัติ เรียกกำสั่ง Preferences... จากเมนู Tools คลิกเลือกที่แท็ป General แล้วทำการตั้ง ก่า Format ของไฟล์เอกสารที่จะถูกเพิ่มเข้าไปในหน้าต่าง Handheld Destination Window และ Expansion Card Destination Window ของโปรแกรมดังภาพ (รูป 2)

| Handheld Destination Window                                                 |                 |  |  |  |  |
|-----------------------------------------------------------------------------|-----------------|--|--|--|--|
|                                                                             |                 |  |  |  |  |
| Choose the format for files added to the Handheld destination window.       |                 |  |  |  |  |
|                                                                             |                 |  |  |  |  |
| Word Processing:                                                            | Microsoft Word  |  |  |  |  |
| Word Processing.                                                            |                 |  |  |  |  |
| Spreadsheet:                                                                | Microsoft Excel |  |  |  |  |
| opreddsneet.                                                                |                 |  |  |  |  |
|                                                                             |                 |  |  |  |  |
|                                                                             |                 |  |  |  |  |
|                                                                             |                 |  |  |  |  |
| Expansion Lard Destination Window                                           |                 |  |  |  |  |
| Choose the format for files added to the Expansion Card destination window. |                 |  |  |  |  |
| choose the format for mes added to the Expansion card destination mindow.   |                 |  |  |  |  |
|                                                                             |                 |  |  |  |  |
| Word Processing:                                                            | Microsoft Word  |  |  |  |  |
|                                                                             |                 |  |  |  |  |

<u>รูป 2</u>

•

Microsoft Excel

เอกสารที่จะถูกเพิ่มในครั้งต่อไปบนเครื่องพีซีจะถูกกำหนดให้เป็นแบบ Native Microsoft Word
 File และ Native Microsoft Excel File โดยอัตโนมัติ เมื่อทำการตั้งก่าเสร็จเรียบร้อยแล้วให้คลิก
 ปุ่ม OK เพื่อบันทึกการตั้งก่า

#### <u>การตั้งค่าการใช้งานบนเครื่องมือถือ</u>

Spreadsheet:

 ตั้งค่าการแสดงผลของ Word To Go เพื่อให้การแสดงผลภาษาไทยเป็นไปอย่างถูกต้องสวยงาม เปิด ไฟล์ชนิดที่เป็น Microsoft Word เรียกคำสั่ง Preference... ในเมนู File กาเครื่องหมายถูกที่ Enable Font Viewing แล้วแตะปุ่ม OK เพื่อบันทึกค่า

#### <u>วิธีสร้างเอกสารใหม่บนเครื่องมือถือ</u>

- สร้างเอกสารเปล่าเป็น Microsoft Word และ Microsoft Excel บนเครื่องพีซี และ ฮอตซิงค์เข้า ไปในเครื่องมือถือ ตามวิธีการข้างบน โดยจะต้องเลือก Location เป็น Handheld เท่านั้น เอกสารที่ ได้จะเป็นเอกสารต้นฉบับสำหรับการสร้างไฟล์ใหม่บนเครื่องมือถือในครั้งต่อๆ ไป
- บนเครื่องมือถือ เปิดเอกสารต้นฉบับเปล่า Microsoft Word หรือ Microsoft Excel ที่ได้สร้าง เก็บไว้ แล้วเรียกคำสั่ง Save As... จากเมนู File ตั้งชื่อไฟล์เอกสารใหม่, ตั้งค่า Format ให้เป็น Microsoft Word หรือ Microsoft Excel ตามชนิดเอกสาร แล้วเลือก Location ในการบันทึก ไฟล์เป็น Handheld เท่านั้น แตะที่ปุ่ม OK เพื่อบันทึกไฟล์เอกสารใหม่ (รูป 3, 4)

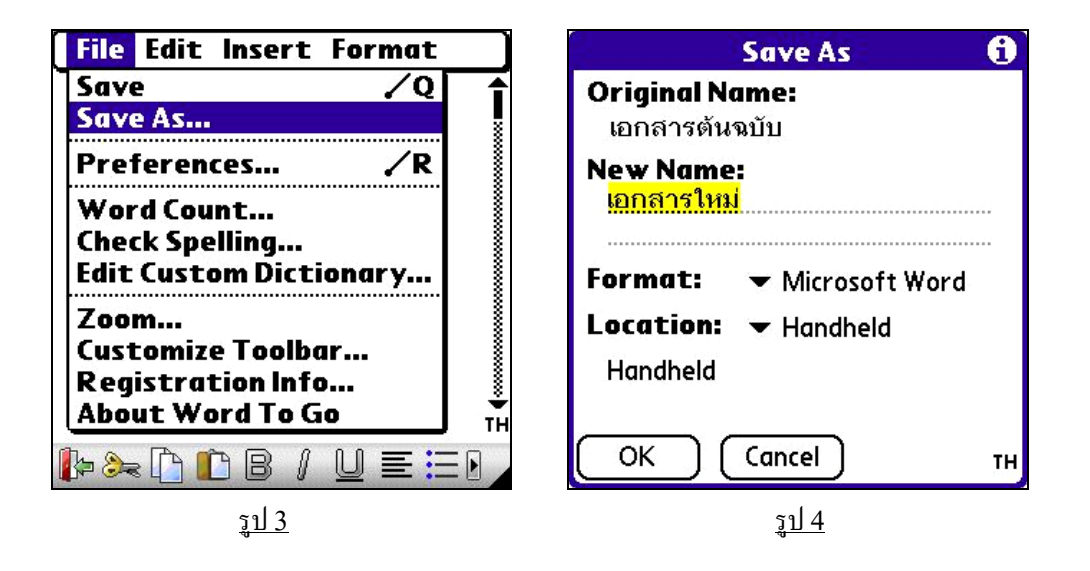

- ผู้ใช้สามารถป้อนข้อความถงในเอกสารหลังจากที่ผู้ใช้สร้างไฟล์เอกสารใหม่เรียบร้อยแล้ว หรือป้อน ข้อความลงในเอกสารต้นฉบับก่อนเรียกคำสั่ง Save As... จากเมนู File ก็ได้
- หากต้องการข้ายเอกสารใหม่ไปเก็บไว้ในการ์ด หรือ Internal ของ Tungsten | T5 เปิดโปรแกรม Documents To Go บนเครื่องมือถือ ใช้คำสั่ง Move To Card จากเมนู File
- เอกสารใหม่ที่ได้โดยเฉพาะที่เก็บในการ์ดหรือ Internal ของ Tungsten | T5 จะต้องทำฮอตซิงค์ให้ มีการสร้างไฟล์บนพีซีก่อน มิฉะนั้นหากเปิดโดยตรงจากเครื่องพีซี การแสดงภาษาไทยจะไม่ถูกต้อง